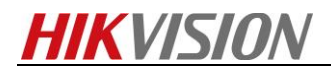

# How to upload the temperature measurement

# calibration file

## **Purpose**

When thermal's temperature displays incorrect, it needs you to upload the calibration file to adjust.

## Preparation

1. Thermal Imaging Temperature Measurement Tool.

March Thermal Imaging Temperature Measurement Tool(Overseas Edition)

2. Device's calibration file (Take DS-2TD2136-25 for example).

#### Note:

- 1. Tool and files can be found on FTP. The path: /17 Thermal/Product support/04 Tool/
- 2. We advise that place the tool and file to the desktop, because when file path is too long will cause the failure of calibration.

## Steps:

1. Enter the IP, User and Password, click the button of Connect.

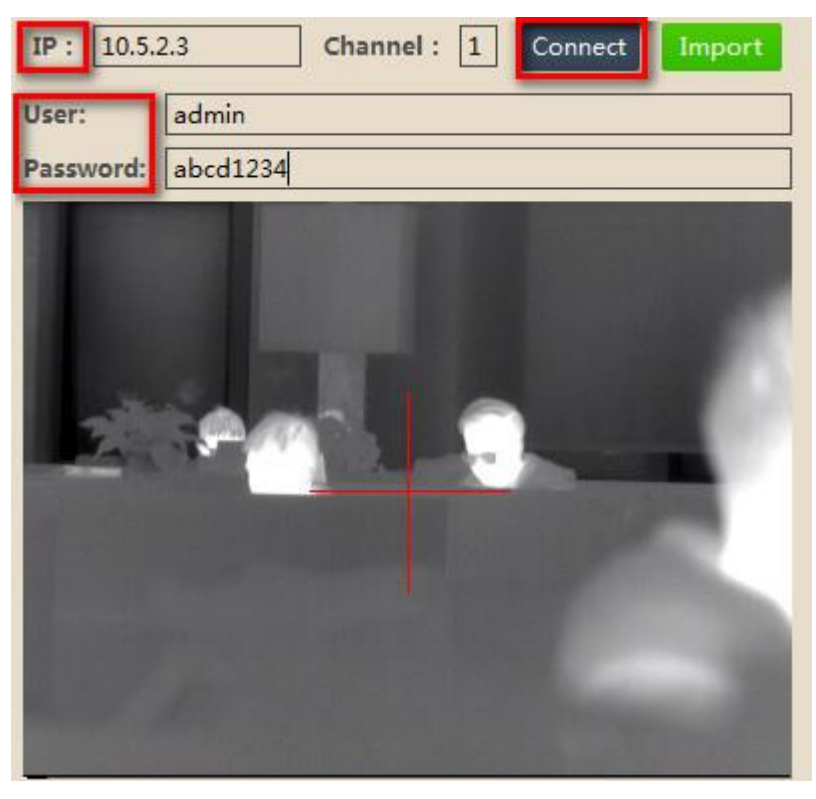

#### Note:

If the device has not the calibration file, tool will pop up below info. So we should upload the corresponding file to the device.

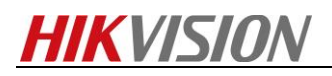

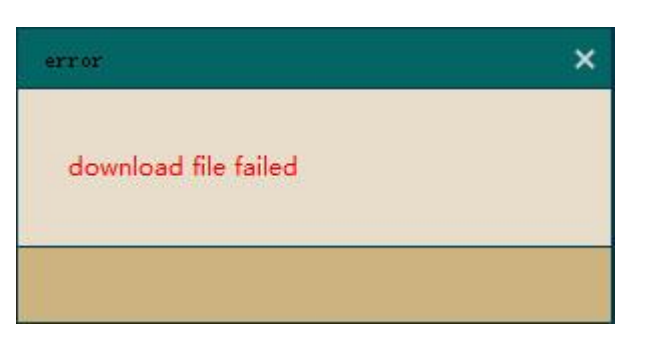

2. Modify the name of calibration file to the format as "MT\_serial-number.dat". Serial No. can be known from IE.

| vice Information | Time Settings | Maintenance                        | RS232 | DST | Service | VCA Resource Type |  |  |
|------------------|---------------|------------------------------------|-------|-----|---------|-------------------|--|--|
| Basic Informatio | n             |                                    |       |     |         |                   |  |  |
| Device Name      | THE           | THERMAL CAMERA                     |       |     |         |                   |  |  |
| Device No.       | 88            | 88                                 |       |     |         |                   |  |  |
| Model            | DS-           | DS-2TD2136-25                      |       |     |         |                   |  |  |
| Serial No.       | DS-           | DS-2TD2136-2520161103AAWR123456810 |       |     |         |                   |  |  |
| Firmware Version | n V5.:        | V5.3.8 build 161101                |       |     |         |                   |  |  |
| Encoding Version | n V7.:        | V7.3 build 161020                  |       |     |         |                   |  |  |
| Number of Chan   | nels 1        | 1                                  |       |     |         |                   |  |  |
| Number of HDDs   | 0             | 0                                  |       |     |         |                   |  |  |
| Number of Alarm  | Input 2       | 2                                  |       |     |         |                   |  |  |
| Number of Alarm  | Output 2      | 2                                  |       |     |         |                   |  |  |

So the final name of this device's calibration file is

MT\_DS-2TD2136-2520161103AAWR123456810.dat

3. Upload this file, you will see "write file to camera successed".

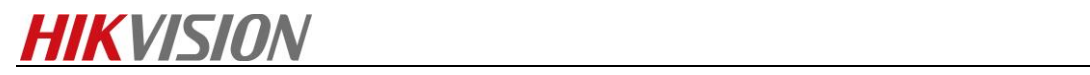

| 🛥 Thermal Imaging Temperature Measurement Tool(Overseas Edition) 🛛 📼 🗕 🛪                                                                                                    |                                                   |  |  |  |  |  |  |
|----------------------------------------------------------------------------------------------------|---------------------------------------------------|--|--|--|--|--|--|
|                                                                                                    |                                                   |  |  |  |  |  |  |
| Calibrate auva                                                                                                    | uemarcate                                         |  |  |  |  |  |  |
| IP: 10.5.2.3 Channel: 1 Connect Import                                                                                                    | DeviceProperty                                    |  |  |  |  |  |  |
| User: admin                                                                                                    | CenterPGray 3451 ShutterGray 0 CenterPTem -35.5°C |  |  |  |  |  |  |
| Password: abcd1234                                                                                                    | FPA : 32.6°C CAV : 40.9°C PCB : 43.4°C            |  |  |  |  |  |  |
|                                                                                                    | TEC loval : 2 Pofitame : 20.0% Concloval : 0      |  |  |  |  |  |  |
| 12037                                                                                                    | reciever. 2 Rememp. 200 C sens lever. 0           |  |  |  |  |  |  |
|                                                                                                    | CalibrateInfo                                     |  |  |  |  |  |  |
| The second second | (It is recommended that the tempe Calibrate       |  |  |  |  |  |  |
|                                                                                                    | temperature gray emissivity                       |  |  |  |  |  |  |
|                                                                                                    | Point1: 30.0 0.97 Get                             |  |  |  |  |  |  |
|                                                                                                    | Point2 : 60.0 0.97 Get                            |  |  |  |  |  |  |
|                                                                                                    | Point3 : 100.0 0.97 Get                           |  |  |  |  |  |  |
|                                                                                                    |                                                   |  |  |  |  |  |  |
|                                                                                                    | (It is recommended to get data UFT ena Low-ser    |  |  |  |  |  |  |
|                                                                                                    | H-delta: 30 L-delta: 20 compute                   |  |  |  |  |  |  |
|                                                                                                    |                                                   |  |  |  |  |  |  |
| U/D R/L Defalut                                                                                                    | TestReslut                                        |  |  |  |  |  |  |
| Win transmittance Focus Ambient temp                                                                                                    | R1: R2: R3:                                       |  |  |  |  |  |  |
|                                                                                                    | R4: R5: R6:                                       |  |  |  |  |  |  |
| 1.00 Set Focus+ Focus- 20                                                                                                    | K/; K8; K9;                                       |  |  |  |  |  |  |
| Emissivity Sens level Distance(cm)                                                                                                    | FunctionButtons                                   |  |  |  |  |  |  |
| 0.07 Set -40°160°                                                                                                    | FFC TEST UPLOAD Calibrate                         |  |  |  |  |  |  |
|                                                                                                    |                                                   |  |  |  |  |  |  |

4. Login the thermal by IE, check the temperature again.

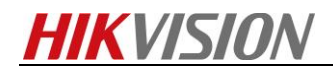

First Choice for Security Professionals HIKVISION Technical Support

-----